# DARUQURĂN

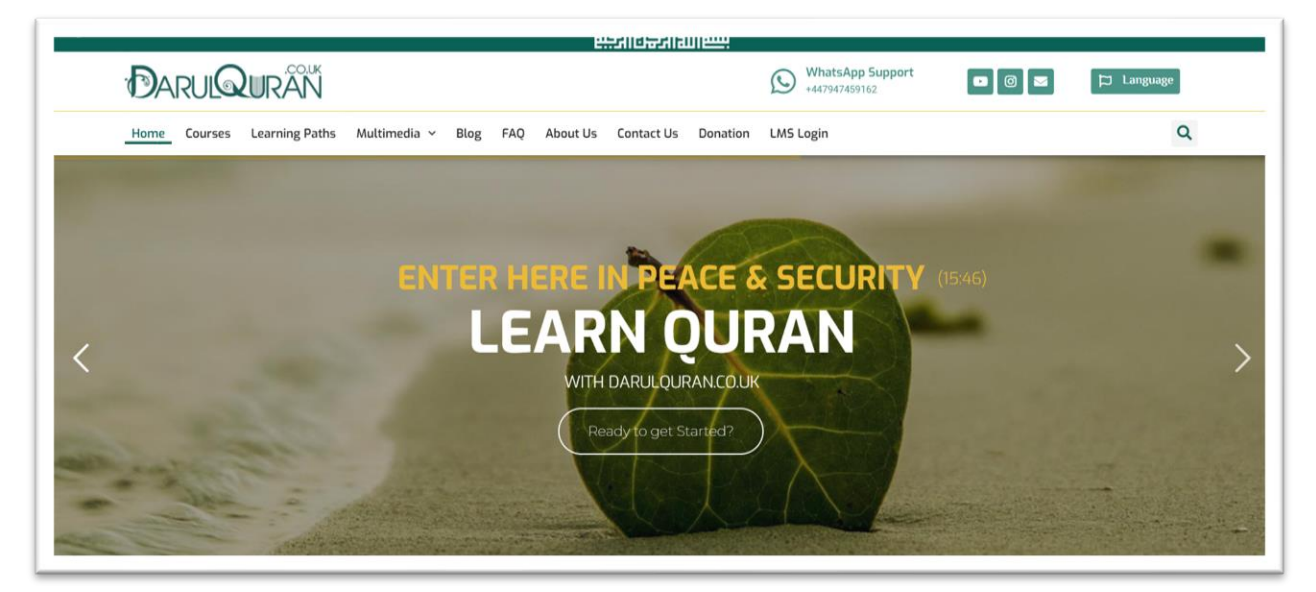

- Visit our website <a href="https://darulquran.co.uk/">https://darulquran.co.uk/</a>

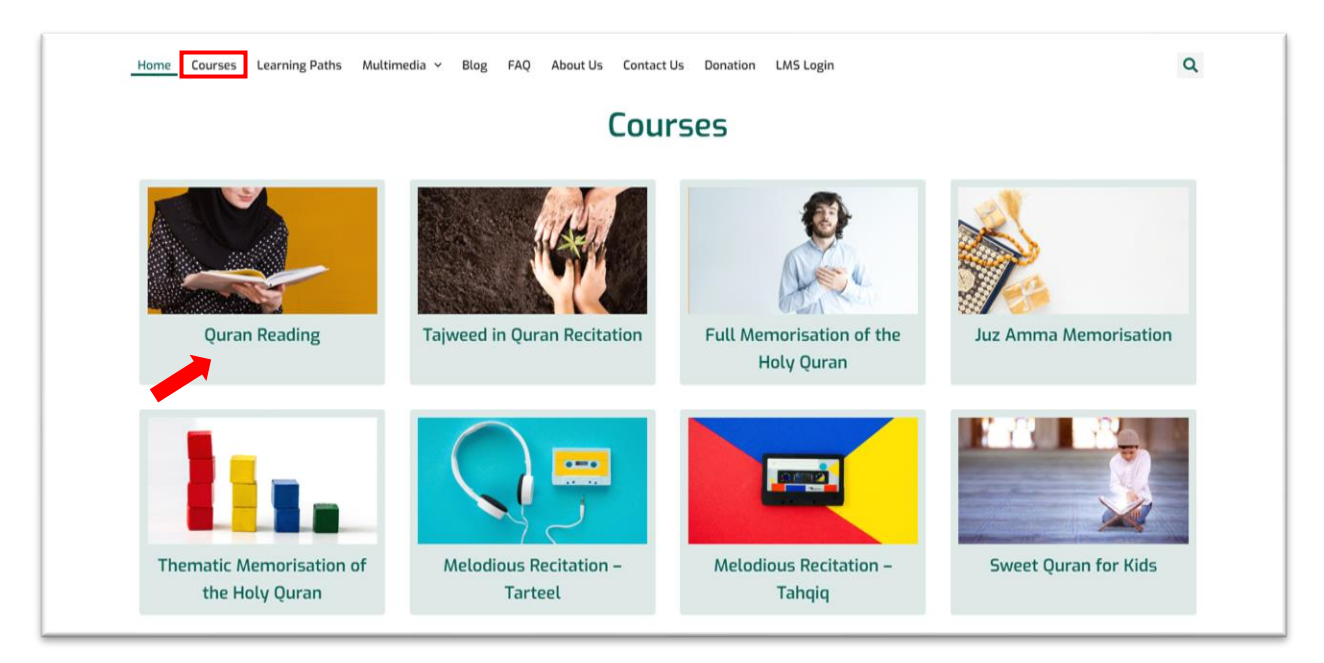

- Choose the course you are interested in from the course list and click on it.

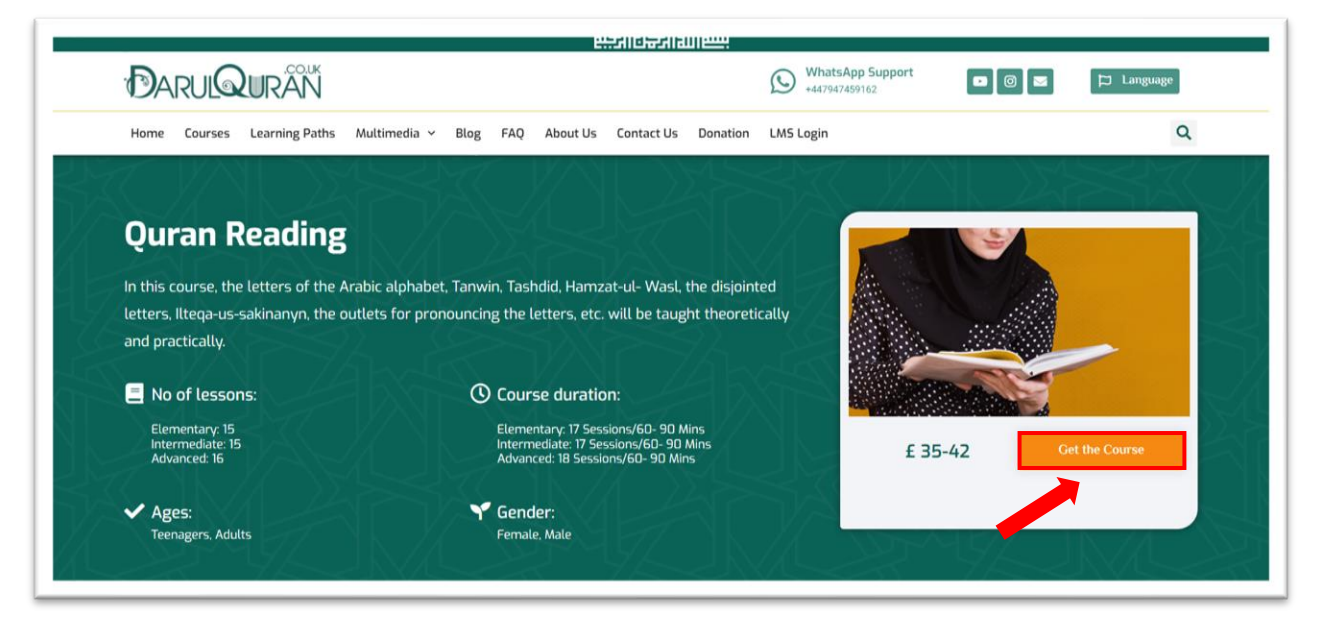

Click on "Get the Course" button.

\_

|                                                          |                                           | (Q) (Z) (O) (D)           |
|----------------------------------------------------------|-------------------------------------------|---------------------------|
|                                                          | MY ACCOUNT~                               |                           |
| Home > Log in to the site                                | LOGIN                                     |                           |
| Log in                                                   | CREATE NEW ACCOUNT                        | nere?                     |
| 🚔 Username or email                                      | For full access to this site, you first n | eed to create an account. |
| A Password                                               |                                           |                           |
| Forgotten your username or password?                     |                                           |                           |
| Log in                                                   |                                           |                           |
| Cookies must be enabled in your browser. Cookies notice. |                                           |                           |
|                                                          |                                           |                           |
|                                                          |                                           |                           |

- Click on "My Account" at the top of the page (Desktop version)
- Click on "Create Account"

## DARULQURÂN

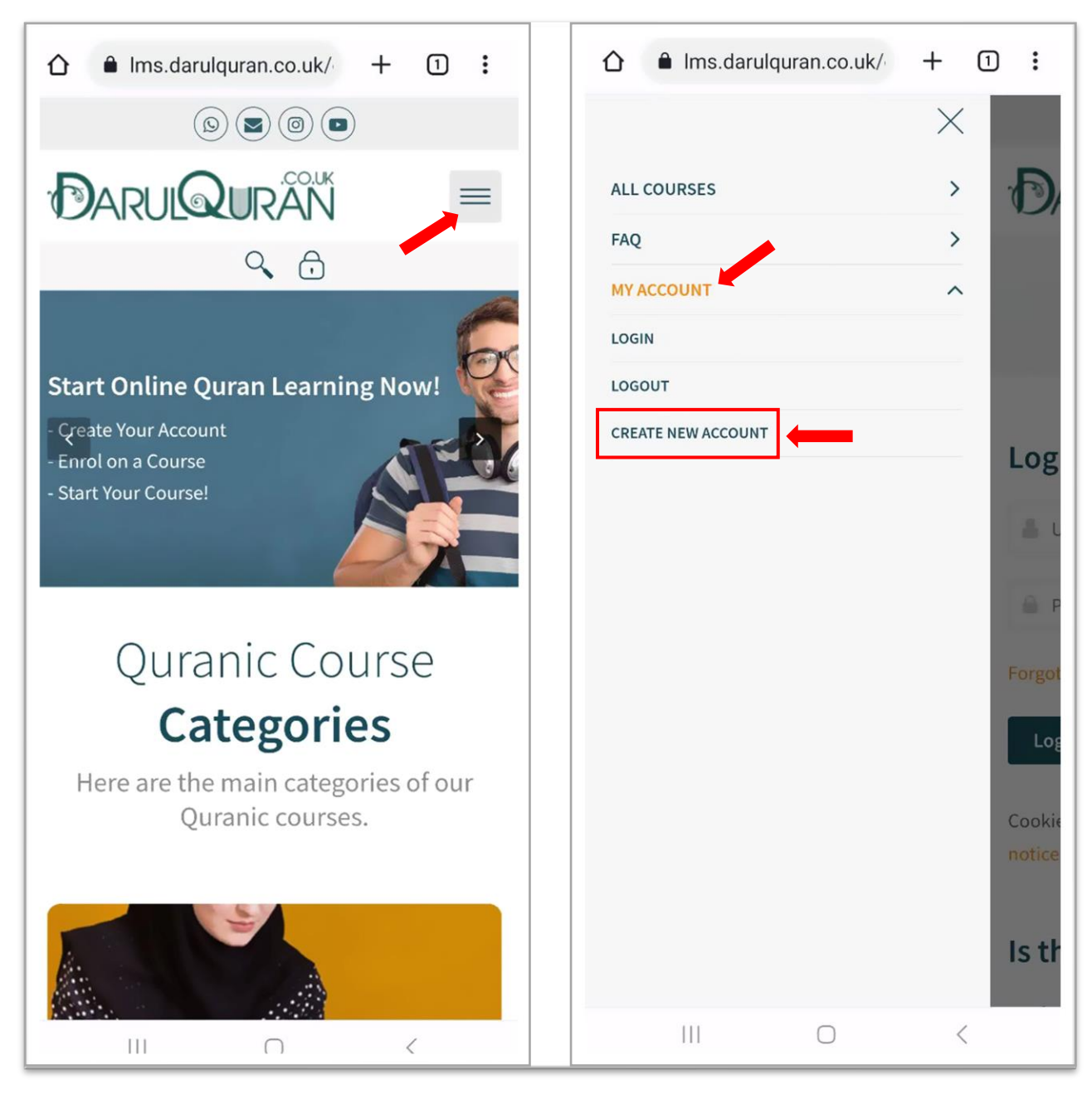

- Click on Menu at the top right of the page (Mobile Version)
- Click on "My Account" and then "Create Account"

| DARULQURAN ALL COURSES FAQ MY ACCOUNT | C 🔂 Login |
|---------------------------------------|-----------|
| Home > Log in > New account           |           |
| New accour                            | nt        |
| Username 🛛                            |           |
| sample.user                           |           |
| Password 🔒                            |           |
|                                       |           |
| Email address 0                       |           |
| sample_user@gmail.com                 |           |
| Email (again) 🧕                       |           |
| sample_user@gmail.com                 |           |
| First name 🜖                          |           |
|                                       |           |

- Fill the registration form. The requirements are as follows:

\* First Name & Last Name (Enter your legal name. This is the name that will appear on your certificate.)

- \* Email address (Each account requires a unique email address.)
- \* Gender
- \* Date of Birth
- \* WhatsApp Number

| FAQ ~ _ MY ACCOUNT ~                                                                                                    | <b>~</b> E | Login |
|----------------------------------------------------------------------------------------------------|------------|-------|
| <br>How did you become familiar with DarulQuran?<br>Family •<br>If someone introduced you to us, please write his name below:<br>Security question •<br>Security question •<br>Create my new account Cancel |            |       |
| • Required                                                                                                    |            |       |
| Connect with us:                                                                                                    |            |       |
| © DarulQuran Academy 2023.                                                                                                    |            | Ċ     |

- Click on "Create my new account"

| PARULQURAN ALL COURSES FAQ MY ACCOUNT                                              | 🔍 🔒 Login                                                                                                    |
|------------------------------------------------------------------------------------|----------------------------------------------------------------------------------------------------|
| Home > Confirm your account                                                        | and an and the second second sec |
|                                                                                    |                                                                                                    |
| An email should have been sent to your address at Sample_user@gmail.com            |                                                                                                    |
| Please check your email's INBOX or maybe SPAM folder for an email from DarulQuran. |                                                                                                    |
| It contains easy instructions to complete your registration.                       |                                                                                                    |
| If you continue to have difficulty, contact the site administrator.                |                                                                                                    |
| Continue                                                                           |                                                                                                    |
|                                                                                    |                                                                                                    |
| Connect with us: 🕥 🔄 💿                                                             |                                                                                                    |
| © DarulQuran Academy 2023.                                                         |                                                                                                    |

- Your Account is created now.
- An Email should have been sent to your Email address.
- Please check your Email's "Inbox" or maybe "Spam" folder for an "Account Confirmation" email.
- It contains easy instructions to complete your registration.
- If you did not receive any Email, please contact our admin on WhatsApp:
   +44 7538 461315 to guide you.

| \equiv 附 Gmail                                            |    | Q Search mail                     | 幸 ⑦                                                                                                    | ⊛ ⊞ (    |
|-----------------------------------------------------------|----|-----------------------------------|----------------------------------------------------------------------------------------------------|----------|
| Compose                                                   |    | □ - C :<br>Get started with Gmail | 1-15 of 15                                                                                                    | < ><br>x |
| <ul> <li>Inbox</li> <li>☆ Starred</li> </ul>              | 15 | Customize your inbox              | Change profile Import contacts and mail Get Gmail for mobile                                                         |          |
| <ul> <li>Snoozed</li> <li>Sent</li> <li>Drafts</li> </ul> |    |                                   |                                                                                                    | 9:36 AM  |
| ∽ More                                                    |    | 🔲 👷 DarulQuran Group (.           | DarulQuran Academy: account confirmation - Hi, A new account has been requested at 'DarulQuran Academy' using your e | 9:34 AM  |
| Labels                                                    | +  | 🔲   🏫 DarulQuran Academy .        | Hello Sample User Welcome to DarulQuran Academy - Assalaam Alaikum Dear Sample User On behalf of DarulQuran acade    | 9:34AM   |
|                                                           |    |                                   |                                                                                                    | May 3    |
|                                                           |    |                                   |                                                                                                    | Apr 28   |
|                                                           |    |                                   |                                                                                                    | Apr 21   |
|                                                           |    |                                   |                                                                                                    | Apr 14   |
|                                                           |    |                                   |                                                                                                    | 0 0      |
|                                                           |    |                                   |                                                                                                    |          |
|                                                           |    |                                   |                                                                                                    |          |

- You should have received two emails from DarulQuran.

| 😑 附 Gmai                                      | il | Q | Search mail 3                                                                                                    | ?       | ) (3      | 3 111    | H        |
|-----------------------------------------------|----|---|----------------------------------------------------------------------------------------------------|---------|-----------|----------|----------|
| 🖉 Compose                                     |    | ÷ |                                                                                                    | 4 of 15 | <         | >        | <b>B</b> |
| Inbox                                         | 14 |   | Hello Sample User Welcome to DarulQuran Academy                                                                                                    |         | ⊜<br>In r | ew winds | e.       |
| <ul><li>☆ Starred</li><li>③ Snoozed</li></ul> |    | • | DarulQuran Academy (via DarulQuran Academy) <info@darulquran.co.uk> 9:34AM (0 minutes ap to Sample +</info@darulquran.co.uk>                                                  | o) 🛧    | ¢         | 1        | <b>Ø</b> |
| ▷ Sent                                        |    |   | Assalaam Alaikum                                                                                                    |         |           |          | -        |
| Drafts                                        |    |   | Dear Sample User                                                                                                    |         |           |          |          |
| ✓ More                                        |    |   | On behalf of DarulQuran academy, we thank you and extend our warm welcome to you.                                                                                             |         |           |          |          |
| Labels                                        | +  |   | We look forward to having you enroll in our online courses and providing you with the best education and services possible. For any questions, please feel free to contact to | IS:     |           |          |          |
|                                               |    |   | Email: info@darulquran.co.uk                                                                                                    |         |           |          |          |
|                                               |    |   | WhatsApp. +4447947459162                                                                                                    |         |           |          |          |
|                                               |    |   |                                                                                                    |         |           |          |          |
|                                               |    |   | All the best,                                                                                                    |         |           |          |          |
|                                               |    |   | DarulQuran Academy                                                                                                    |         |           |          |          |
|                                               |    |   | *****                                                                                                    |         |           |          |          |
|                                               |    |   | Your account details:                                                                                                    |         |           |          |          |
|                                               |    |   | Name: Sampa User                                                                                                    |         |           |          |          |
|                                               |    |   | Username: sample user                                                                                                    |         |           |          |          |
|                                               |    |   |                                                                                                    |         |           |          | >        |

- A Welcome email containing your account details.

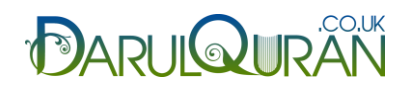

| Jearch mail                                                                                                    | 3 <u>7</u>                          | <b>(</b> )                                                                                                    | ш                                                                                                    | H                                                                                                    |
|----------------------------------------------------------------------------------------------------|-------------------------------------|----------------------------------------------------------------------------------------------------|----------------------------------------------------------------------------------------------------|----------------------------------------------------------------------------------------------------|
|                                                                                                    | 2 of 15                             | ٢                                                                                                    | >                                                                                                    | Ð                                                                                                    |
| DarulQuran Academy: account confirmation Intervention                                                                                                    |                                     | 9                                                                                                    | Z                                                                                                    |                                                                                                    |
| DarulQuran Group (via DarulQuran Academy) -info@darulquran.co.uks         to Sample ▼         Hi,         A new account has been requested at 'DarulQuran Academy'         using your email address.         To confirm your new account, please go to this web address.         https://ms.darulouran.co.uk/en/lopin/confirm.obe?data=ZEIXcvtQnxtttV/sample%2Euser         In most mail programs, his should appear as a blue link which you can just click on if that doesn't work; then cut and paste the address into the address line at the top of your web browser window.         If you need help, please contact the site administrator;         DarulQuran Group         fm Reply       fmward | 9:34AM (0 minutes ago) 🖈            | 3                                                                                                    | I                                                                                                    | <ul> <li>Ø</li> </ul>                                                                                                    |
|                                                                                                    | O B C C C C C C C C C C C C C C C C | Image: Control of the state of the state of the sta | <ul> <li>2 of 15 c</li> <li>2 of 15 c</li> <li>2 of 16 c</li> <li>2 of 16 c</li> <li>3 of 16 c</li> <li>3 of 16 c</li> <li>3 of 16 c</li> <li>3 of 16 c</li> <li>3 of 16 c</li> <li>3 of 16 c</li> <li>3 of 16 c</li> <li>3 of 16 c</li> <li>3 of 16 c</li> <li>3 of 16 c</li> <li>4 of 16 c</li> <li>4 of</li></ul> | ○ ○      DarulQuran Academy: account confirmation record   ○   ○   □   ○   □   □   □   □   □   □   □   □   □   □   □   □   □   □   □   □   □   □   □   □   □   □   □   □   □   □   □   □   □   □   □   □   □   □   □   □    □   □    □   □   □   □   □   □    □    □    □    □    □    □    □    □    □    □    □    □    □    □    □    □    □    □    □    □    □    □    □    □    □    □   □   □   □   □   □   □ < |

- An "Account Confirmation" email containing the account confirmation link.
- Click on the link to see the message below:

|                                                                         | △ ┌┐ �、 ♀ Logout                                                                                                |
|-------------------------------------------------------------------------|----------------------------------------------------------------------------------------------------|
| Home > Your registration has been confirmed                             | and a substitution of the second second second second second second second second second second second second s |
| 🕢 Dashboard 👫 Site home 🗰 Calendar 🗖 Badges 🖉 All courses               |                                                                                                    |
| Thanks, Sample User<br>Your registration has been confirmed<br>Continue |                                                                                                    |
| Connect with us: (b) (c) (c)                                            |                                                                                                    |
| © DarulQuran Academy 2023.                                              |                                                                                                    |

- Click on "Continue" to enroll in the course.

| Quran Reading<br>(Elementary)<br>(Elementary) |
|----------------------------------------------------------------------------------------------------|
| This course requires a payment for entry.                                                                                                    |
| PayPal                                                                                                    |
| Cost: GBP 35.00                                                                                                    |
| PayPar                                                                                                    |
| Use the button below to pay and be enrolled within minutes!                                                                                                    |
| Send payment via PayPal                                                                                                    |
|                                                                                                    |

- Click on the "PayPal" icon and you will be automatically enrolled in the course after making the payment.

#### WELCOME TO DARULQURAN FAMILY!